## Paramétrage RS232, TCP/IP et POWER du tiroir de ventilation d'un châssis WIENER VME64x ou cPCI.

*Toutes les actions sont faites depuis l'avant du tiroir, le 220V connecté et le châssis OFF.* <u>Symbolique</u>.

| P▲    | Pousser le switch « <b>POWER</b> » vers ON 1s             |
|-------|-----------------------------------------------------------|
| P▲▲   | Pousser et maintenir le switch «POWER» sur ON             |
| P▼    | Pousser le switch « <b>POWER</b> » vers OFF 1s            |
| M▲    | Pousser le switch «Mode Select» vers le haut              |
| M▲▲   | Pousser et maintenir le switch «Mode Select» vers le haut |
| M▼    | Pousser le switch «Mode Select» vers le bas               |
| M▼▼   | Pousser et maintenir le switch «Mode Select» vers le bas  |
| XXXXX | Affichage clignotant                                      |
|       | 5 5                                                       |

## <u>RS232</u>

|    | Description                                                                  | Actions                                       | Display                               |
|----|------------------------------------------------------------------------------|-----------------------------------------------|---------------------------------------|
| 1  | Entrez dans le menu de configuration                                         | M▲▲ , P▲▲                                     | Config : Wait                         |
| 2  |                                                                              | Après 4s vous pouvez<br>relâcher les switchs  | Config : Ready !                      |
| 3  | Configurez les paramètres RS232                                              | M▲ ou M▼ jusqu'à ce<br>que le display affiche | RS232 Configure                       |
| 4  |                                                                              | P▲                                            | Baudrate : XXX.X k                    |
| 5  | <u>Ajustez à la valeur</u><br>Baudrate = 9.6 k                               | P▲<br>M▼ ou M▲ jusqu'à<br>obtenir la valeur   | Baudrate : XXX.X k<br>Baudrate : 96 k |
| 6  | Sauvegardez la valeur                                                        | P▲                                            | Value saved                           |
| 7  | Vérifiez que <b>Parity = none</b><br>Si non exécutez actions <b>5 + 6</b>    | M                                             | PARITY: NONE                          |
| 8  | Vérifiez que <b>Data Bits = 8</b><br>Si non exécutez actions <b>5 + 6</b>    | M▲                                            | Data Bits : 8                         |
| 9  | Vérifiez que Stop Bits = 1<br>Si non exécutez actions $5 + 6$                | M▲                                            | Stop Bits: 1                          |
| 10 | Vérifiez que <b>Handshake = none</b><br>Si non exécutez actions <b>5 + 6</b> | M▲                                            | Handshake: none                       |
| 11 | Affichage de la version du<br>Firmware                                       | M                                             | UEL6600 FIRMWARE<br>4.03              |
| 12 | Quittez le paramétrage RS232                                                 | P▼                                            | RS232 Configure                       |
| 13 | Quittez le menu de configuration ou poursuivre en <b>16 ou 39</b>            | P▼                                            |                                       |

## TCP/IP

|    | Description                                                                         | Actions                                       | Display                                      |
|----|-------------------------------------------------------------------------------------|-----------------------------------------------|----------------------------------------------|
| 14 | Entrez dans le menu de configuration                                                | M▲▲ , P▲▲                                     | Config : Wait                                |
| 15 |                                                                                     | Après 4s vous pouvez relâcher les switchs     | Config : Ready !                             |
| 16 | Configurez les paramètres TCP/IP                                                    | M▲ ou M▼ jusqu'à ce<br>que le display affiche | TCPIP: XXXXXXX                               |
| 17 |                                                                                     | P▲                                            | TCPIP Address<br>XXX.XXX.XXX                 |
| 18 | Entrez la valeur de chaque champ<br><u>de l'adresse</u><br>(exp. 172.18.29.55)      | P▲<br>M▼▼ ou M▲▲<br>iusqu'à obtenir la valeur | XXX.XXX.XXX.XXX                              |
| 19 | Sauvegardez le champ                                                                | P▲                                            | 172. <mark>XXX.</mark> XXX.XXX               |
| 20 | Répétez actions <b>18</b> et <b>19</b> jusqu'au dernier champ                       |                                               | <b>TCPIP Address</b><br>172. 18. 29. 55      |
| 21 |                                                                                     | M▲                                            | TCPIP SubnetMask<br>XXX.XXX.XXX              |
| 22 | Entrez la valeur de chaque champ<br>du masque<br>(exp. 255.255.0.0)                 | P▲<br>M▼▼ ou M▲▲<br>jusqu'à obtenir la valeur | XXX.XXX.XXX.XXX<br>255.XXX.XXX.XXX           |
| 23 | Sauvegardez le champ                                                                | P▲                                            | 255. <mark>XXX.</mark> XXX.XXX               |
| 24 | Répétez actions <b>22</b> et <b>23</b> jusqu'au dernier champ                       |                                               | TCPIP SubnetMask<br>255.255. 0. 0            |
| 25 |                                                                                     | M▲                                            | TCPIP Gateway<br>XXX.XXX.XXX                 |
| 26 | Entrez la valeur de chaque champ<br>de l'adresse du Gateway<br>(exp. 172, 18, 1, 1) | P▲<br>M▼▼ ou M▲▲<br>iusqu'à obtenir la valeur | XXX.XXX.XXX.XXX                              |
| 27 | Sauvegardez le champ                                                                | P▲                                            | 172.XXX.XXX.XXX                              |
| 28 | Répétez actions <b>26</b> et <b>27</b> jusqu'au dernier champ                       |                                               | <b>TCPIP Gateway</b><br><b>172. 18. 1. 1</b> |
| 29 | Vérifiez HTTP = Read/Write<br>Si non exécutez actions 5 + 6                         | M▲                                            | HTTP: Read/Write                             |
| 30 | <b>TCPIPnegociation = Auto</b><br>Si non exécutez actions <b>5 + 6</b>              | M▲                                            | TCPIPnegociation<br>Auto-Negociation         |
| 31 | Affichage de la Mac Addrress                                                        | M▲                                            | MAC – Address<br>XXXX-XXXX-XXXX              |

|    | Description                                                                     | Actions | Display               |
|----|---------------------------------------------------------------------------------|---------|-----------------------|
| 32 | Vérifiez <b>HTTP Port = 80</b><br>Si non exécutez actions <b>5</b> + <b>6</b>   | M▲      | HTTP Port 80          |
| 33 | Vérifiez <b>TELNET Port = 23</b><br>Si non exécutez actions <b>5</b> + <b>6</b> | M▲      | <b>TELNET Port</b> 23 |
| 34 | SNMP Default = No                                                               | M▲      | SNMP Default: No      |
| 35 | Quittez le paramétrage TCP/IP                                                   | P▼      | TCPIP: XXXXXXX        |
| 36 | Quittez le menu de configuration ou poursuivre en <b>39</b>                     | P▼      |                       |

## **Configuration Auto POWER-ON après une coupure secteur**

|    | Description                                                                       | Actions                                       | Display            |
|----|-----------------------------------------------------------------------------------|-----------------------------------------------|--------------------|
| 37 | Entrez dans le menu de configuration                                              | M▲▲ , P▲▲                                     | Config: Wait       |
| 38 | -                                                                                 | Après 4s vous pouvez relâcher les switchs     | Config : Ready !   |
| 39 | Configurez les paramètres POWER                                                   | M▲ ou M▼ jusqu'à ce<br>que le display affiche | Power: 0W          |
| 40 | Vérifiez Auto PowerOn = Yes<br>Si non exécutez actions 5 + 6                      | P▲                                            | Auto PowerOn: Yes  |
| 41 | Vérifiez <b>SwitchOff = Normal</b><br>Si non exécutez actions <b>5</b> + <b>6</b> | M▲                                            | SwitchOff : Normal |
| 42 | Quittez le paramétrage POWER                                                      | P▼                                            | Power: 0W          |
| 43 | Quittez le menu de configuration                                                  | P▼                                            |                    |